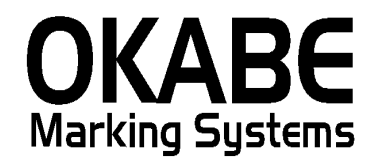

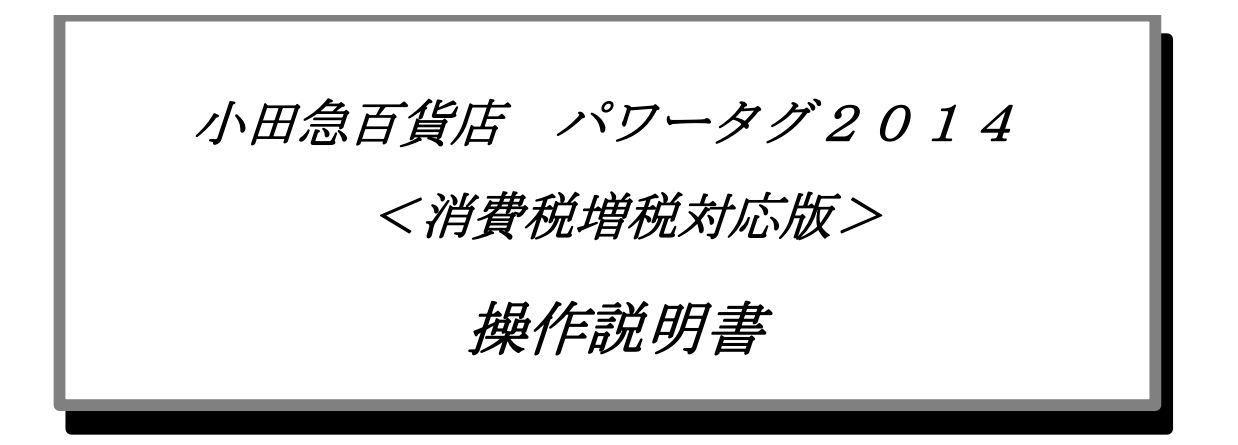

# 2014年3月

オカベマーキングシステム株式会社

# 目 次

# I. 小田急百貨店パワータグ2014

| 目  | 次2                   |
|----|----------------------|
| 1. | はじめに3                |
| 2. | 機能構成図4               |
| 3. | 処理手順5                |
|    | D初期画面5               |
|    | ②-1. 值札出力画面          |
|    | 2-2. 值札出力画面(JAN值札)8  |
|    | 2-3. 值札出力画面(宝飾用值札)10 |
| Ċ  | ③初期設定                |
| 4. | その他仕様13              |
|    | Dサプライ I Dリスト 13      |
|    | ②フォーマットリスト13         |
| ソラ | フトウェアトラブル発生時のご連絡先14  |

#### 1. はじめに

この度は、「*小田急百貨店パワータグ2014*」をご購入いただき誠に有り難うございます。 本ソフトウェアの運用に際し、以下の項目をご確認下さい。

- ・本システムは、Windows XP/7/10を搭載したパソコンでのみ起動可能です。
- ・本ソフトウェアは消費税増税版です。税込価格の前の『税込』⇒『●税込』や本体価格記号(3桁ごとにハイフン編集)⇒本体価格(¥、カンマ編集)。

#### 2. 機能構成図

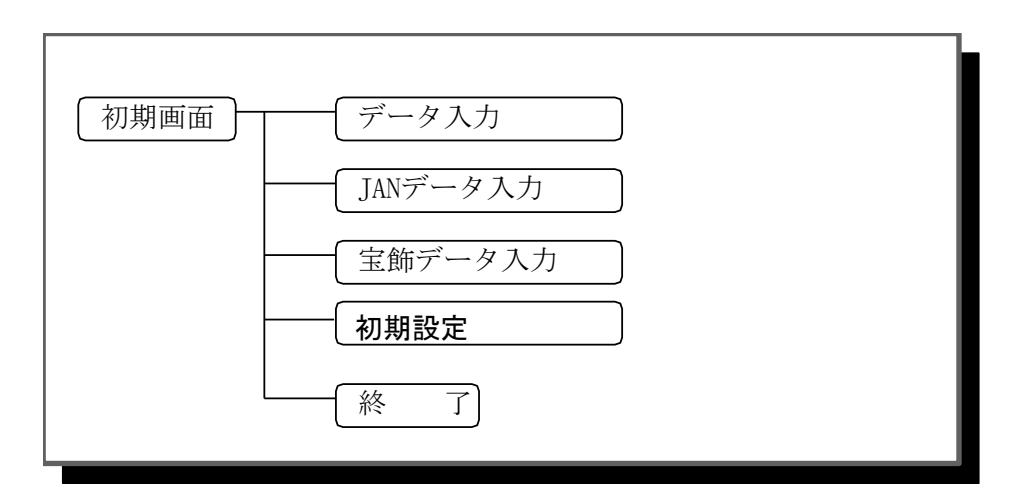

- ・初期画面 : ソフトを起動すると最初に表示されるメニュー画面です。
  - ・データ入力 :標準値札を発行する画面です。
  - ・ JANデータ入力: JANコード標準値札を発行する画面です。
  - ・宝飾データ入力 : 宝飾値札を発行する画面です。
  - ・初期設定 : 消費税率及び端数処理設定をする画面です。(初期値は税率8%、端数切捨て)

# 3. 処理手順

## ①初期画面

| 🗊 小田急百貨店              | 標準値札発行システム2014【増税対応版 | Ver3.00 】 |  | _ 8 × |
|-----------------------|----------------------|-----------|--|-------|
| 霍準値札<br>JAN値札<br>宝海値札 |                      |           |  |       |
| 初期設定                  |                      |           |  |       |
| 終 7                   |                      |           |  |       |
|                       |                      |           |  |       |
|                       |                      |           |  |       |
|                       |                      |           |  |       |
|                       |                      |           |  |       |
|                       |                      |           |  |       |
|                       |                      |           |  |       |

・機能:処理の選択を行います。

| ・処理: | 「値札出力」    | 標準値札の発行を行います。        |
|------|-----------|----------------------|
|      | 「JAN値札出力」 | JAN標準値札の発行を行います。     |
|      | 「宝飾用値札出力」 | 宝飾用値札の発行を行います。       |
|      | 「初期設定」    | 消費税率及び端数処理設定をする画面です。 |
|      | 「終 了」     | プログラムを終了します。         |

#### ②-1. 值札出力画面

| 、小田急百貨店 値札発行システム 〈標準値札〉                                             | × |
|---------------------------------------------------------------------|---|
|                                                                     |   |
| 値札種類 ┃ 1 標準1号・下札 ▼ 0 ブロハ*~ O SALE                                   |   |
|                                                                     |   |
| 仕入形態 買取 ▼ 仕入期 14 年 03 月 税区分 新内税 ▼ 8 % □□□印字 有 り ▼                   |   |
|                                                                     |   |
| No 商品コート*(PCV) サフやラス サイズコート* サイズ・名 カラーコート* スタイル NO B/S 取引先自由書 価格 枚数 |   |
|                                                                     |   |
| 01                                                                  |   |
| 02<br>03<br>04                                                      |   |
| 05<br>06                                                            |   |
| 07<br>08                                                            |   |
| 09<br>10                                                            |   |
| 11 12                                                               |   |
| 13<br>14                                                            |   |
| 10<br>16<br>17                                                      |   |
| 18<br>19                                                            |   |
| 20                                                                  |   |
| 一覧(F1) クリア(F2) 発行(F5) 位置(F8) 終了(F10)                                |   |
|                                                                     |   |

・機能:標準値札の発行を行います。

・処理:各項目の入力内容は下記の通りです。(明細は最大20行入力可能)

(ヘッダー) 値札記号 値札記号の入力をします。(f1キーもしくはスペースキーでの選択可能)

値札種類値札名を表示します。

バー段数 スペースキーを押すと、段数が選択出来ます。(入力省略の場合あり、詳細別記)

仕入形態 スペースキーを押すと、買取・委託・売仕・買取・・・・・になります。

仕入年月 西暦下2桁と月を入力します。(月は01~12以外はエラー)システム日付を初期表示

税区分 新内税・内税・非課税を選択。(初期は新内税)

税率(%) 税率入力変更可能(初期表示は初期設定に従う)

ロゴ印字 値札にロゴ印字の有無を設定します。(初期は有り)

(明細) Pコード Pコードを入力します。 [数字3桁必須](無入力の場合、上段を複写)
Cコード Cコードを入力します。 [数字4桁必須](無入力の場合、上段を複写)
Vコード Vコードを入力します。 [数字3桁必須](無入力の場合、上段を複写)
サブクラスを入力します。 [数字2桁必須](無入力の場合、上段を複写)
サイズコードを入力します。[数字2桁必須]((1000)
サイズ名称を入力します。[数字2桁必須](1000)
サイズ名称を入力します。[数字2桁必須](1000)
ガラーコードを入力します。[数字2桁必須](1000)
メティアート カラーコードを入力します。[数字2桁必須](1000)
メティアート (1000)
メティアート (1000)
メティアート (1000)
メティアート (1000)
メティアート (1000)
メティアート (1000)
メティアート (1000)
メティアート (1000)
メティアート (1000)
メティアート (1000)
メティアート (1000)
メティアート (1000)
メティアート (1000)
メティアート (1000)
メティアート (1000)
メティアート (1000)
メティアート (1000)
メティアート (1000)
メティアート (1000)
メティアート (1000)
メティアート (1000)
メティアート (1000)
メティアート (1000)
メティアート (1000)
メティアート (1000)
メティアート (1000)
メティアート (1000)
メティアート (1000)
メティアート (1000)
メティアート (1000)
メティアート (1000)
メティアート (1000)
メティアート (1000)
メティアート (1000)
メティアート (1000)
メティアート (1000)
メティアート (1000)
メティアート (1000)
メティアート (1000)
メティアート (1000)
メティアート (1000)
メティアート (1000)
メティアート (1000)
メティアート (1000)
メティアート (1000)
メティアート (1000)
メティアート (1000)
メティアート (1000)
メティアート (1000)
メティアート (1000)
メティアート (1000)
メティアート (1000)
メティアート (1000)
メティアート (1000)
メティアート (1000)
メティアート (1000)
メティアート (1000)
メティアート (1000)
メティアート (1000)
メティアート (1000)
メティアート (1000)
メティアート (1000)
メティアート (1000)
メティアート (1000)
メティアート (1000)
メティアート (1000)
メティアート (1000)
メティアート (1000)
メティアート (1000)
メティアート (1000)
メティアート (1000)
メティアート (1000)<

スタイルNo. スタイルNo.を入力します。 [数字4桁必須] (3段バーのみ入力)

B/S B/Sを入力します。 [数字2桁任意] (f1キーで一覧表示)

取引先自由欄 任意の内容を入力します。[英数カナ数字10桁任意]

価格 価格を入力します。(¥0はエラー)3段バー時:[数字1~8桁必須]
 バー無し時:[数字1~7桁必須]
 その他 :[数字1~6桁必須]

- 枚数 発行枚数を入力します。[数字1~3桁必須]
- ファンクションキー仕様:
  - f1: 札種一覧・B/S一覧・サイズ一覧を表示します。
  - f 2:明細内容を消去します。
  - f3:カーソルを値札記号に移動します。
  - f 5:値札を発行します。
  - f8:カーソルを1行目の商品コードに移動します。
  - f10:初期画面に戻ります。

### ②-2. 值札出力画面(JAN值札)

|                    | 値札発行システム                                                                                                    | a (JAN)                                                                                                    | ×    |  |  |  |  |
|--------------------|----------------------------------------------------------------------------------------------------|----------------------------------------------------------------------------------------------------|------|--|--|--|--|
|                    |                                                                                                    |                                                                                                    |      |  |  |  |  |
|                    |                                                                                                    |                                                                                                    |      |  |  |  |  |
| 仕入形態               | 仕入形態 買取 ▼ 仕入期 14 年 03 月 税区分 新内税 ▼ 8 % ロゴ印字 有 り ▼                                                                                                    |                                                                                                    |      |  |  |  |  |
| C                  |                                                                                                    |                                                                                                    |      |  |  |  |  |
| No 商品コード           | (PCV) .                                                                                                    | JANコード 整理No サイズ・名 カラーコード スタイルNO 取引先自由者 価格 枚数                                                                                                    |      |  |  |  |  |
| 01                 |                                                                                                    |                                                                                                    |      |  |  |  |  |
| 01                 |                                                                                                    |                                                                                                    |      |  |  |  |  |
| 03                 |                                                                                                    |                                                                                                    |      |  |  |  |  |
| 05                 |                                                                                                    |                                                                                                    |      |  |  |  |  |
| 08                 |                                                                                                    |                                                                                                    |      |  |  |  |  |
| 10                 |                                                                                                    |                                                                                                    |      |  |  |  |  |
| 12                 |                                                                                                    |                                                                                                    |      |  |  |  |  |
| 15                 |                                                                                                    |                                                                                                    |      |  |  |  |  |
| 17                 |                                                                                                    |                                                                                                    |      |  |  |  |  |
| 19<br>20           |                                                                                                    |                                                                                                    |      |  |  |  |  |
| 覧(F                | 1) クリ                                                                                                    | ア(F2) 発行(F5) 位置(F8) 終了(F10)                                                                                                    |      |  |  |  |  |
|                    | *                                                                                                    |                                                                                                    |      |  |  |  |  |
| •機能:               | JAN値标                                                                                                    | しの発行を行います。 (標準2号プロパー/セールのみ)                                                                                                    |      |  |  |  |  |
| ・処理:               | 各項目のフ                                                                                                    | 人力内容は下記の通りです。(明細は最大12行入力可能)                                                                                                    |      |  |  |  |  |
| (ヘッダー)             | 值札記号                                                                                                    | (ヘッダー) 値札記号 値札記号の入力をします。 (f1キーもしくはスペースキーでの選択可能)                                                                                                    |      |  |  |  |  |
|                    | 値札種類 値札名称を表示します。(f 1 キーで一覧表示)。                                                                                                    |                                                                                                    |      |  |  |  |  |
| バー段数 表示項目("1段"固定)。 |                                                                                                    |                                                                                                    |      |  |  |  |  |
|                    | 値札種類<br>バー段数                                                                                                    | <ul> <li>         値札記号の入力をします。(117年-6してはスペースキーでの選択可能)         値札名称を表示します。(f1キーで一覧表示)。         表示項目("1段"固定)。     </li> </ul>                                                                                                    |      |  |  |  |  |
|                    | 値札種類<br>バー段数<br>仕入形態                                                                                                    | 値札記号の入力をします。(117年16しくはスペースキーでの選択可能)<br>値札名称を表示します。(f1キーで一覧表示)。<br>表示項目("1段"固定)。<br>スペースキーを押すと、買取・委託・売仕・買取・・・・になります。                                                                                                    |      |  |  |  |  |
|                    | <ul><li>値札種類</li><li>バー段数</li><li>仕入形態</li><li>仕入年月</li></ul>                                                                                                    | 値札記号の入力をします。(117年16してはスペースキーでの選択可能)<br>値札名称を表示します。(f1キーで一覧表示)。<br>表示項目("1段"固定)。<br>スペースキーを押すと、買取・委託・売仕・買取・・・・・になります。<br>西暦下2桁と月を入力します。(月は01~12以外はエラー)システム日付を初期表                                                                                                    | 長示   |  |  |  |  |
|                    | <ul><li>値札種類</li><li>バー段数</li><li>仕入形態</li><li>仕入年月</li><li>税区分</li></ul>                                                                                                    | <ul> <li>値札記考の入力をします。(117年46しくはへベースキーでの選択可能)</li> <li>値札名称を表示します。(f1キーで一覧表示)。</li> <li>表示項目("1段"固定)。</li> <li>スペースキーを押すと、買取・委託・売仕・買取・・・・になります。</li> <li>西暦下2桁と月を入力します。(月は01~12以外はエラー)システム日付を初期ま</li> <li>新内税・内税・非課税を選択。(初期は新内税)</li> </ul>                                                                                                    | 長示   |  |  |  |  |
|                    | 値札種類<br>バー段数<br>仕入形態<br>仕入年月<br>税区分<br>税率(%)                                                                                                    | <ul> <li>値札記考の人力をします。(11年年もしくはへベースキーでの選択可能)</li> <li>値札名称を表示します。(f1キーで一覧表示)。</li> <li>表示項目("1段"固定)。</li> <li>スペースキーを押すと、買取・委託・売仕・買取・・・・になります。</li> <li>西暦下2桁と月を入力します。(月は01~12以外はエラー)システム日付を初期ま</li> <li>新内税・内税・非課税を選択。(初期は新内税)</li> <li>税率入力変更可能(初期表示は初期設定に従う)</li> </ul>                                                                                                    | 長示   |  |  |  |  |
|                    | 値札種類<br>バー段数<br>仕入形態<br>仕入年月<br>税区分<br>税率(%)                                                                                                    | <ul> <li>値札記考の人力をします。(11年年もしくはへベースキーでの選択可能)</li> <li>値札名称を表示します。(f1キーで一覧表示)。</li> <li>表示項目("1段"固定)。</li> <li>スペースキーを押すと、買取・委託・売仕・買取・・・・になります。</li> <li>西暦下2桁と月を入力します。(月は01~12以外はエラー)システム日付を初期ま</li> <li>新内税・内税・非課税を選択。(初期は新内税)</li> <li>税率入力変更可能(初期表示は初期設定に従う)</li> </ul>                                                                                                    | 長示   |  |  |  |  |
|                    | <ul> <li>値札種類</li> <li>バー段</li> <li>八人形</li> <li>(次)</li> <li>ロゴ</li> <li>印字</li> </ul>                                                                                                    | <ul> <li>値札記考の人力をします。(11年年もしくはへベースキーでの選択可能)</li> <li>値札名称を表示します。(f1キーで一覧表示)。</li> <li>表示項目("1段"固定)。</li> <li>スペースキーを押すと、買取・委託・売仕・買取・・・・になります。</li> <li>西暦下2桁と月を入力します。(月は01~12以外はエラー)システム日付を初期ま</li> <li>新内税・内税・非課税を選択。(初期は新内税)</li> <li>税率入力変更可能(初期表示は初期設定に従う)</li> <li>値札にロゴ印字の有無を設定します。(初期は有り)</li> </ul>                                                                                                    | 長示   |  |  |  |  |
| (明細)               | 値<br>べ<br>仕<br>れ<br>和<br>段<br>形<br>年<br>月<br>初<br>、<br>、<br>、<br>年<br>月<br>、<br>、<br>、<br>年<br>月<br>、<br>、<br>、<br>、<br>、<br>、<br>、<br>、<br>、<br>、<br>、<br>、<br>、                                                                                                    | <ul> <li>値札記考の入力をします。(11年年もしくはへベースキーでの選択可能)</li> <li>値札名称を表示します。(f1キーで一覧表示)。</li> <li>表示項目("1段"固定)。</li> <li>スペースキーを押すと、買取・委託・売仕・買取・・・・になります。</li> <li>西暦下2桁と月を入力します。(月は01~12以外はエラー)システム日付を初期ま</li> <li>新内税・内税・非課税を選択。(初期は新内税)</li> <li>税率入力変更可能(初期表示は初期設定に従う)</li> <li>値札にロゴ印字の有無を設定します。(初期は有り)</li> <li>Pコードを入力します。 [数字3桁必須](無入力の場合、上段を複写)</li> </ul>                                                                                                    | 長示   |  |  |  |  |
| (明細)               | 値バ仕税税 ロPC                                                                                                    | <ul> <li>値札記考の入力をします。(11年年もしくはへベースキーでの選択可能)</li> <li>値札名称を表示します。(f1キーで一覧表示)。</li> <li>表示項目("1段"固定)。</li> <li>スペースキーを押すと、買取・委託・売仕・買取・・・・になります。</li> <li>西暦下2桁と月を入力します。(月は01~12以外はエラー)システム日付を初期ま</li> <li>新内税・内税・非課税を選択。(初期は新内税)</li> <li>税率入力変更可能(初期表示は初期設定に従う)</li> <li>値札にロゴ印字の有無を設定します。(初期は有り)</li> <li>Pコードを入力します。 [数字3桁必須](無入力の場合、上段を複写)</li> <li>Cコードを入力します。 [数字4桁必須](無入力の場合、上段を複写)</li> </ul>                                                                                                    | 長示   |  |  |  |  |
| (明細)               | <ul> <li>値</li> <li>バ</li> <li>仕</li> <li>代</li> <li>入</li> <li>ボ</li> <li>ボ</li></ul> | <ul> <li>値札記ちの人力をします。(111年-6しくは人ベースキーでの選択可能)</li> <li>値札名称を表示します。(f1キーで一覧表示)。</li> <li>表示項目("1段"固定)。</li> <li>スペースキーを押すと、買取・委託・売仕・買取・・・・になります。</li> <li>西暦下2桁と月を入力します。(月は01~12以外はエラー)システム日付を初期ま</li> <li>新内税・内税・非課税を選択。(初期は新内税)</li> <li>税率入力変更可能(初期表示は初期設定に従う)</li> <li>値札にロゴ印字の有無を設定します。(初期は有り)</li> <li>Pコードを入力します。[数字3桁必須](無入力の場合、上段を複写)</li> <li>Cコードを入力します。[数字3桁必須](無入力の場合、上段を複写)</li> <li>Vコードを入力します。[数字3桁必須](無入力の場合、上段を複写)</li> </ul>                                                                                        | 長示   |  |  |  |  |
| (明細)               | 値<br>べ<br>仕<br>代<br>税<br>本                                                                                                    | <ul> <li>値札記券の入力をします。(114年年もしくは入ベースキーでの選択可能)</li> <li>値札名称を表示します。(f1キーで一覧表示)。</li> <li>表示項目("1段"固定)。</li> <li>スペースキーを押すと、買取・委託・売仕・買取・・・・・になります。</li> <li>西暦下2桁と月を入力します。(月は01~12以外はエラー)システム日付を初期ま</li> <li>新内税・内税・非課税を選択。(初期は新内税)</li> <li>税率入力変更可能(初期表示は初期設定に従う)</li> <li>値札にロゴ印字の有無を設定します。(初期は有り)</li> <li>Pコードを入力します。[数字3桁必須](無入力の場合、上段を複写)</li> <li>Cコードを入力します。[数字3桁必須](無入力の場合、上段を複写)</li> <li>Vコードを入力します。[数字3桁必須](無入力の場合、上段を複写)</li> <li>JANコードを入力します。[数字13桁必須](750 が49・45以外の場合エラー</li> </ul>                                    | 長示   |  |  |  |  |
| (明細)               | 値バ仕税税 ロPCVJAN<br>和<br>型<br>ン<br>ス<br>ス<br>に<br>、<br>の<br>、<br>の<br>の<br>の<br>の<br>の<br>の<br>の<br>の<br>の<br>の<br>の<br>の<br>の<br>の<br>の<br>の                                                                                                    | <ul> <li>         値札記号の入力をします。(11年年もしくは入ス年本年での選択可能)         値札名称を表示します。(f1キーで一覧表示)。         表示項目("1段"固定)。         スペースキーを押すと、買取・委託・売仕・買取・・・・になります。         西暦下2桁と月を入力します。(月は01~12以外はエラー)システム日付を初期ま         新内税・内税・非課税を選択。(初期は新内税)         税率入力変更可能(初期表示は初期設定に従う)         値札にロゴ印字の有無を設定します。(初期は有り)         Pコードを入力します。[数字3桁必須](無入力の場合、上段を複写)         Cコードを入力します。[数字3桁必須](無入力の場合、上段を複写)         Vコードを入力します。[数字3桁必須](無入力の場合、上段を複写)         J ANコードを入力します。[数字5桁任意]         地 4</li></ul>                                                 | 長示   |  |  |  |  |
| (明細)               | 値<br>バ<br>仕<br>仕<br>税<br>税<br>四<br>P<br>C<br>V<br>JAN<br>理<br>ズ<br>ゴ<br>コ<br>コ<br>コ<br>コ<br>コ<br>コ<br>コ<br>コ<br>コ<br>コ<br>コ<br>コ<br>コ<br>コ<br>コ<br>コ<br>コ<br>コ                                                                                                    | <ul> <li>         値札記ちの人力をします。(11キーもしくは人へニスキーとの選択可能)         値札名称を表示します。(f1キーで一覧表示)。         表示項目("1段"固定)。         スペースキーを押すと、買取・委託・売仕・買取・・・・になります。         西暦下2桁と月を入力します。(月は01~12以外はエラー)システム日付を初期ま         新内税・内税・非課税を選択。(初期は新内税)         税率入力変更可能(初期表示は初期設定に従う)         値札にロゴ印字の有無を設定します。(初期は有り)         Pコードを入力します。[数字3桁必須](無入力の場合、上段を複写)         Cコードを入力します。[数字4桁必須](無入力の場合、上段を複写)         Vコードを入力します。[数字13桁必須](7ラ/゙が49・45以外の場合エラー         整理番号を入力します。[数字5桁任意]         サイズコードを入力します。[数字2桁必須](無入力の場合、00を表示)           </li> </ul> | 長 –) |  |  |  |  |

カラーコート カラーコードを入力します。[数字2桁必須] (f1キーで一覧表示)
 スタイルNo. スタイルNo.を入力します。[数字4桁任意]
 取引先自由欄 任意の内容を入力します。[英数カナ数字10桁任意]
 価格 価格を入力します。[数字1~7桁必須](¥0はエラー)
 枚数 発行枚数を入力します。[数字1~3桁必須]

#### ファンクションキー仕様:

- f1: 札種一覧・サイズ一覧を表示します。
- f 2:明細内容を消去します。
- f 3:カーソルを値札記号に移動します。
- f 5:値札を発行します。
- f8:カーソルを1行目の商品コードに移動します。
- f 10:初期画面に戻ります。

| 2-      | 3. 値相                                              | 礼出力画面       | (宝飾用値札)       |                |             |                |  |
|---------|----------------------------------------------------|-------------|---------------|----------------|-------------|----------------|--|
|         | ▲小田急百貨店 値札発行システム (宝飾用)                             |             |               |                |             |                |  |
|         |                                                    |             |               |                |             |                |  |
|         |                                                    |             |               |                |             |                |  |
|         | (仕入形態) 買取 ▼ 仕入期 14 年 03 月 税区分 新内税 ▼ 8 % ロゴ印字 有 り ▼ |             |               |                |             |                |  |
|         |                                                    |             |               |                |             |                |  |
|         | No i                                               | 商品コート*(PCV) | ) 素材表示/品質表示   | Fコード・単品        | 取引先自由欄      | 価格 枚数          |  |
|         | 01                                                 |             |               |                |             |                |  |
|         |                                                    |             |               |                |             |                |  |
|         | 01                                                 |             |               |                |             |                |  |
|         | 02                                                 |             |               |                |             |                |  |
|         | 0.4                                                |             |               |                |             |                |  |
|         | 05                                                 |             |               |                |             |                |  |
|         | 06                                                 |             |               |                |             |                |  |
|         | 07                                                 |             |               |                |             |                |  |
|         | 08                                                 |             |               |                |             |                |  |
|         | 09                                                 |             |               |                |             |                |  |
|         | 10                                                 |             |               |                |             |                |  |
|         |                                                    |             |               | 98 4- (FE)     |             |                |  |
|         |                                                    | •寬([+1)     | 997 (F2)      | <u>第17(F5)</u> |             |                |  |
|         | ・機能                                                | : 宝飾用値ホ     | Lの発行を行います。(宝  | 飾プロパー/セー       | ルのみ)        |                |  |
|         | ・処理:                                               | :各項目のフ      | 人力内容は下記の通りです  | 。(明細は最大6       | 行入力可能)      |                |  |
| $(\sim$ | ッダー)                                               | 值札記号        | 値札記号の入力をします   | 。(f 1キーもし      | くはスペースキ     | テーでの選択可能)      |  |
|         |                                                    | 值札種類        | 値札名称を表示します。   | (f 1キーで一覧      | 表示)。        |                |  |
|         |                                                    | バー段数        | 表示項目("無し"固定)。 | 3              |             |                |  |
|         |                                                    | 仕入形態        | スペースキーを押すと、   | 買取・委託・売仕       | ・買取・・・・に    | なります。          |  |
|         |                                                    | 仕入年月        | 西暦下2桁と月を入力し   | ます。 (月は01~     | -12以外はエラ-   | -) システム日付を初期表示 |  |
|         |                                                    | 税区分         | 新内税・内税・非課税を   | 選択。(初期は新       | 行内税)        |                |  |
|         |                                                    | 税率(%)       | 税率入力変更可能(初期表  | 辰示は初期設定に征      | <b>送う</b> ) |                |  |
|         |                                                    | ロゴ印字        | 値札にロゴ印字の有無を   | 設定します。(初       | ]期は有り)      |                |  |
|         | (明細)                                               | Pコード        | Pコードを入力します。   | [数字3桁必須](      | (無入力の場合、    | 上段を複写)         |  |
|         |                                                    | Cコード        | Cコードを入力します。   | [数字4桁必須](      | (無入力の場合、    | 上段を複写)         |  |
|         |                                                    | Vコード        | Vコードを入力します。   | [数字3桁必須](      | (無入力の場合、    | 上段を複写)         |  |
|         |                                                    | 素材表示        | 素材表示を入力します。   | [英数カナ数字12林     | 行任意](無入     | 力の場合、上段を複写)    |  |
|         |                                                    | 品質表示        | 品質表示を入力します。   | [英数カナ数字22ホ     | 行任意]        |                |  |
|         |                                                    | フリー・単品      | フリーコード・単品番号   | を入力します。[4      | 英数カナ数字13    | 桁任意]           |  |
|         |                                                    | 取引先自由       | 自欄 任意の内容を入力し  | ます。[英数カナ教      | 数字8桁任意]     |                |  |
|         |                                                    | 価格          | 価格を入力します。     | [数字1~9桁必须      | 須] (¥0はエラ   | ī-)            |  |
|         |                                                    | 枚数          | 発行枚数を入力しま     | す。[数字1~3本      | 行必須]        |                |  |
|         |                                                    |             |               |                |             |                |  |

ファンクションキー仕様:

- f1: 札種一覧を表示します。
- f 2:明細内容を消去します。
- f 3:カーソルを値札記号に移動します。
- f 5:値札を発行します。
- f8:カーソルを1行目の商品コードに移動します。
- f10:初期画面に戻ります。

③初期設定 ■ 税率設定 税率値: 8.00 % 計算区分: 切り捨て ・ ● 録 終7

・機能:消費税率の設定と小数点以下の端数処理の設定を行います。

(項目)

税率値 :消費税率を入力します。

計算区分:小数点以下の端数処理、切り上げ・切り捨て・四捨五入のいずれかを設定します

※初期設定は当初税率値『8.00%』、計算区分『切り捨て』が設定されています

# 4. その他仕様

①サプライIDリスト

| 種類       | フォーマット名                                       | 縦   | 横     | カット | 備考    |
|----------|-----------------------------------------------|-----|-------|-----|-------|
| 標準1号 下札  | $\Box \Box \Box \Box$ J I S 1 2               | 600 | 370   | -45 | カット有り |
| 標準2号 下札  | $\Box \Box \Box \Box$ J I S 1 1               | 400 | 370   | -45 | ]]    |
| 標準3号 貼合  | $\Box\Box\Box$ D E P O 3                      | 440 | 410   | 0   | カット無し |
| 標準4号 下札  | $\Box \Box \Box \Box$ J I S 1 0               | 250 | 320   | -45 | カット有り |
| 標準6号 貼札  | $\Box \Box \Box \Box$ J I S 2 1               | 440 | 410   | 0   | カット無し |
| 標準7号 貼札  | $\Box$ $\Box$ $\Box$ $\Box$ $J$ $I$ $S$ 2 $O$ | 290 | 360   | 0   | 11    |
| 標準9号 貼札  | $\Box\Box\Box$ J I S 2 2                      | 630 | 410   | 0   | 11    |
| 標準10号 貼札 | $\Box \Box \Box \Box D E P 1 0$               | 290 | 4 5 0 | 0   | 11    |
| 宝飾用 貼札   | HOUSYOKU                                      | 360 | 360   | 0   | ]]    |

②フォーマットリスト

| 種類       | 詳細   | フォーマット名         | 値札コード      | 備考      |
|----------|------|-----------------|------------|---------|
|          |      |                 | (プロパー/セール) |         |
| 標準1号 下札  | バー3段 | $0\ 1 - 0\ 3$   | 01/51      |         |
|          | バー2段 | $0\ 1 - 0\ 2$   | 01/51      |         |
| 標準2号 下札  | バー2段 | $0\ 2 - 0\ 2$   | 02/52      |         |
|          | バー1段 | $0\ 2 - 0\ 1$   | 02/52      | JAN画面のみ |
| 標準3号 貼合  | バー2段 | 03-02           | 03/53      |         |
| 標準4号 下札  | バー2段 | 0 4 - 0 2       | 04/54      |         |
|          | バーなし | 0 4 - 0 0       | 24 / 64    |         |
| 標準6号 貼札  | バー2段 | 0 6 - 0 2       | 06/56      |         |
| 標準7号 貼札  | バー2段 | $0\ 7 - 0\ 2$   | 07/57      |         |
|          | バーなし | $0\ 7 - 0\ 0$   | 27/67      |         |
| 標準9号 貼札  | バーなし | 0 9 - 0 2       | 09/59      |         |
| 標準10号 貼札 | バー2段 | $1 \ 0 - 0 \ 2$ | 10/なし      |         |
| 宝飾用 貼札   | バーなし | ORG - 00        | 29/69      | 宝飾用画面のみ |

ソフトウェアトラブル発生時のご連絡先

「操作方法がわからない」「トラブルが解消しない」など、本システムについ てご不明な点がありましたら、下記の部署まで添付のFAX質問用紙にてお問 い合わせください。

> オカベマーキングシステム株式会社 技術部 システム課 TEL 03-5379-5323 FAX 03-5379-5179

受付時間:AM9:00~PM5:30

営業日:毎週月曜日~金曜日(年末年始祝日を除く)

== 小田急百貨店パワータグ2014 FAX質問書 ==

年 月 日

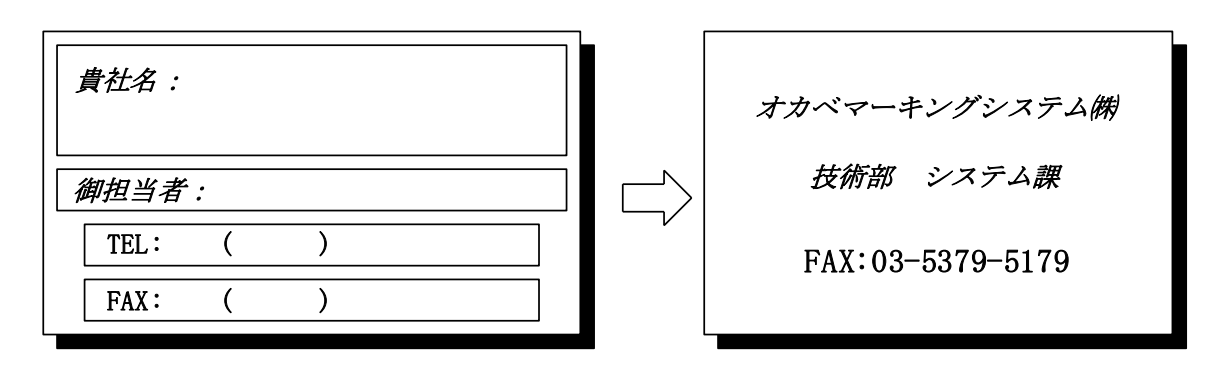

| パソコンのメーカー名 |                                     |   |
|------------|-------------------------------------|---|
| パソコンの機種名   |                                     |   |
|            | □M-96XX (Ⅱ) シリーズ□M9820              |   |
| プリンタの機種名   | $\Box X i 3 2 0$ $\Box M - 9 2 0 0$ |   |
|            | □その他(                               | ) |
| 用紙名        | 百貨店標準(    )号                        |   |

お問合せ内容:

15